# WSL SSH In Windows 11

How to install Linux on Windows with WSL (Microsoft)

Connection settings for this article

|        | Host Name   | Login Name           |
|--------|-------------|----------------------|
| Server | Jump_Server | Jump_Server_Username |
| Client | Localhost   | Local_Username       |

# **Command install**

## **Check OS version**

Start PowerShell or Command Prompt by selecting "Run as administrator". PowerShell or Command Prompt can also be opened in Windows Terminal. The command to check the OS version is as follows:

PS C:\Windows\System32> winver

### Select and install a Linux distribution

Linux distributions that install WSL2 online can be found with "wsl -l -o".

```
PS C:\Windows\System32> wsl -l -o
インストールできる有効なディストリビューションの一覧を次に示します。
'wsl.exe --install <Distro>' を使用してインストールします。
```

| INAME                               | FRIENDLT NAME                       |
|-------------------------------------|-------------------------------------|
| Ubuntu                              | Ubuntu                              |
| Debian                              | Debian GNU/Linux                    |
| kali-linux                          | Kali Linux Rolling                  |
| Ubuntu-18.04                        | Ubuntu 18.04 LTS                    |
| Ubuntu-20.04                        | Ubuntu 20.04 LTS                    |
| Ubuntu-22.04                        | Ubuntu 22.04 LTS                    |
| OracleLinux_7_9                     | Oracle Linux 7.9                    |
| OracleLinux_8_7                     | Oracle Linux 8.7                    |
| OracleLinux_9_1                     | Oracle Linux 9.1                    |
| openSUSE-Leap-15.5                  | openSUSE Leap 15.5                  |
| SUSE-Linux-Enterprise-Server-15-SP4 | SUSE Linux Enterprise Server 15 SP4 |
| SUSE-Linux-Enterprise-15-SP5        | SUSE Linux Enterprise 15 SP5        |
| openSUSE-Tumbleweed                 | openSUSE Tumbleweed                 |

It can also be installed from the Microsoft Store rather than by command.

#### Here we install Ubuntu-22.04(

#### wsl\_install.jpg

).

wsl --install -d Ubuntu-22.04

Reboot the system as instructed.

From: https://portal.isee.nagoya-u.ac.jp/stel-it/ - STEL-IT wiki

Permanent link: https://portal.isee.nagoya-u.ac.jp/stel-it/doku.php?id=public:win11\_wsl2\_ssh\_en&rev=1710486224

Last update: 2024/03/15 16:03

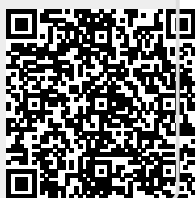